## HOW TO: Download & Install the Respondus LockDown Browser

29 Faye Buckley June 28, 2022 Software & Hardware

To install the Respondus LockDown Browser, follow the steps below:

- 1. Open your browser and navigate to <u>https://www.clemson.edu/online/tools/responduslockdown.html</u>.
- 2. Scroll down and click on the button that says **Download** to Navigate to the Respondus Lockdown Browser Installation Website.
- 3. Click on the **INSTALL NOW** button.
- 4. Next, click **OK** in the pop-up.
- 5. Follow the remainder of the instructions on the website and click **Finish** to finalize the download.

NOTE: If above does not work you can click on this direct

link: <u>http://www.respondus.com/lockdown/download.php?id=548836813</u> and start at step 3 above and complete the steps to finish the install.

Do NOT search and try to download this application from the Respondus website (www.respondus.com) as it will not work, since we have a customized version that works with Clemson's Canvas server.

If you have more questions, email ITHELP@clemson.edu or call 864-656-3494.

Online URL: https://hdkb.clemson.edu/phpkb/article.php?id=29